## **嗇色園主辦可銘學校**

## 家長手機應用程式安裝及使用説明

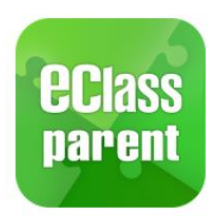

A. 安裝應用程式

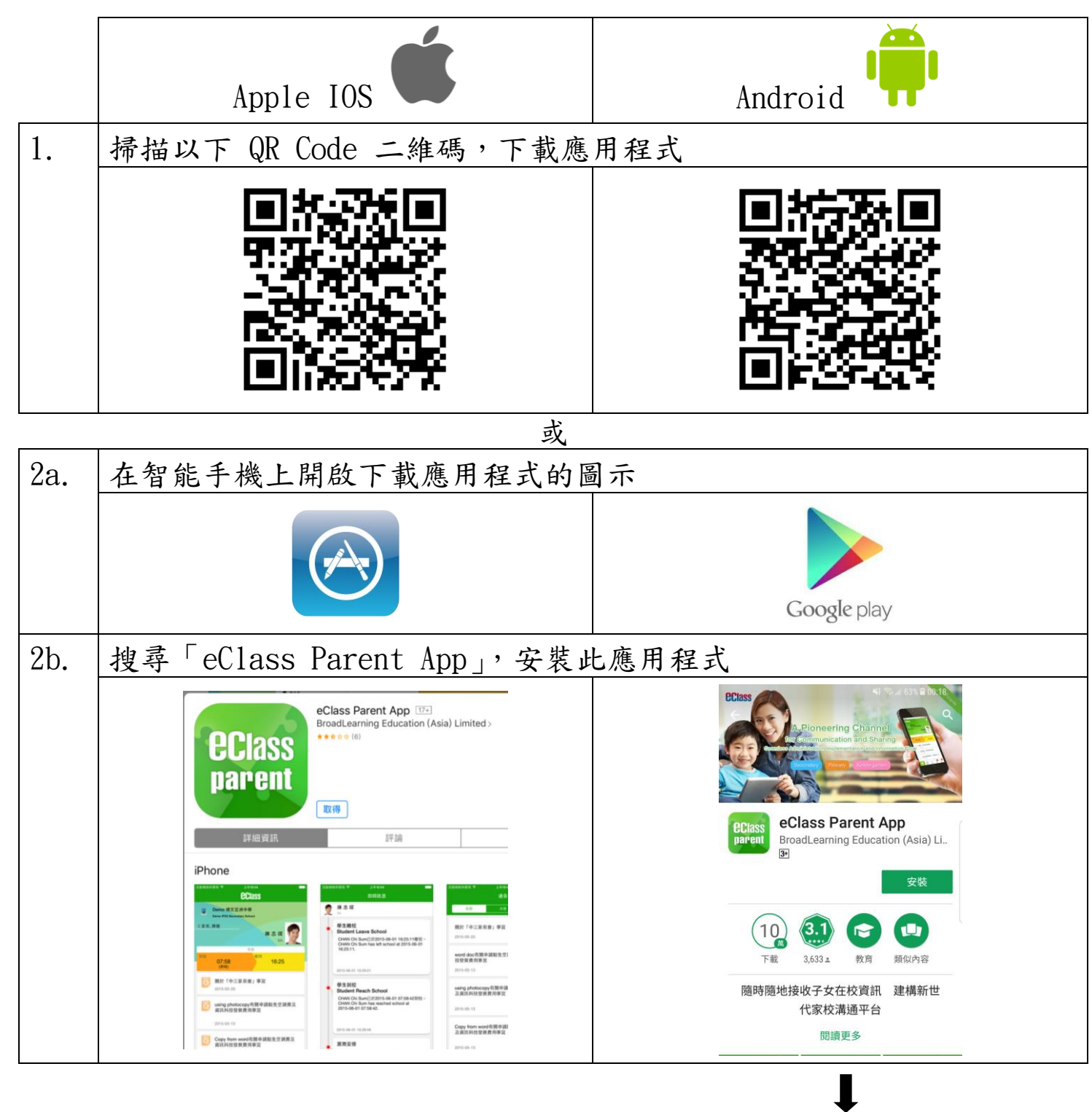

若你的 Android 手機不能於 Parent App APK 連結上方之 Google Play 安裝此 App,可從以下網址直接下載此應用程式

http://eclass.com.hk/apk/eclass\_app\_apk.php

## B. 應用程式使用説明

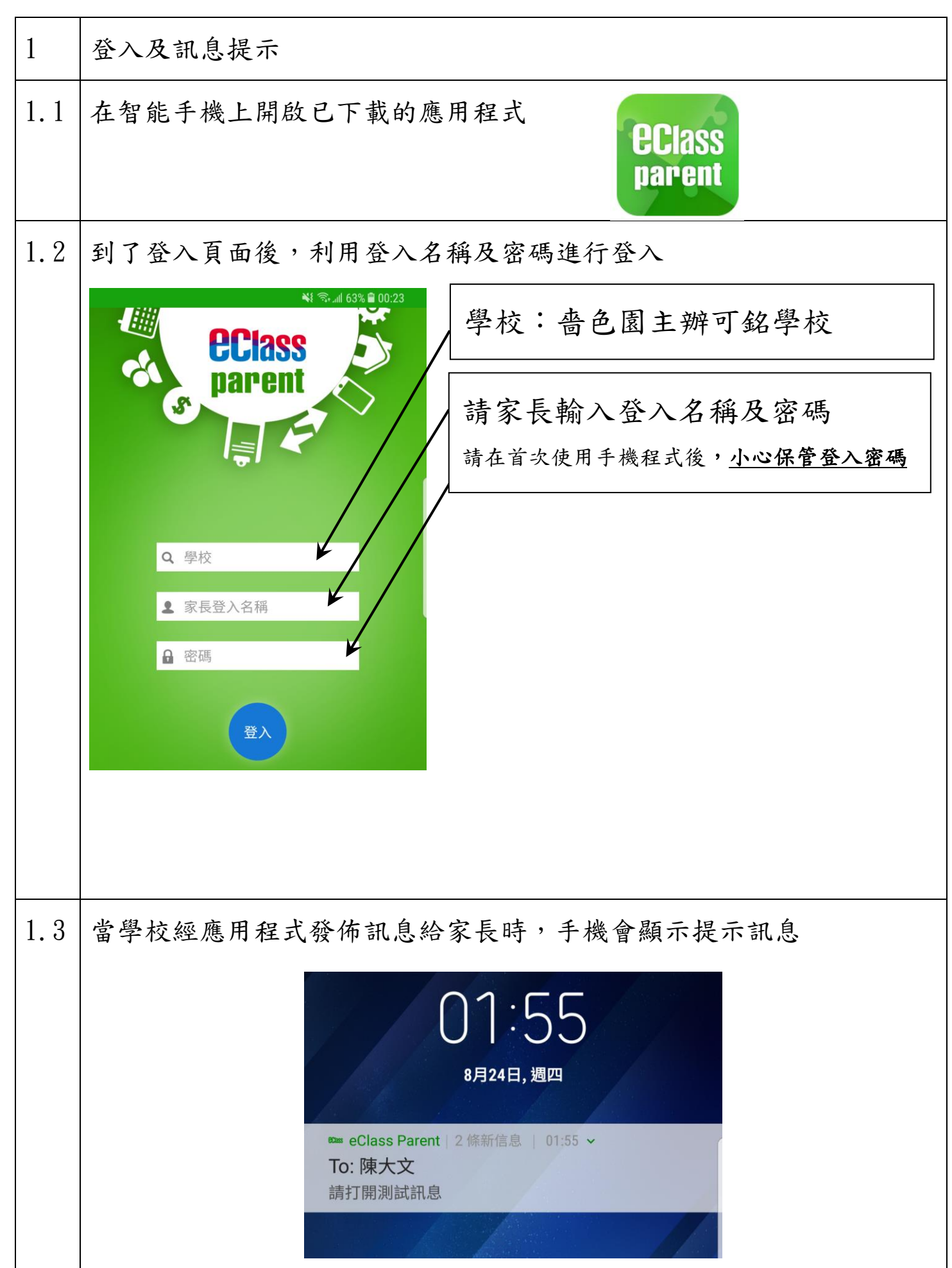

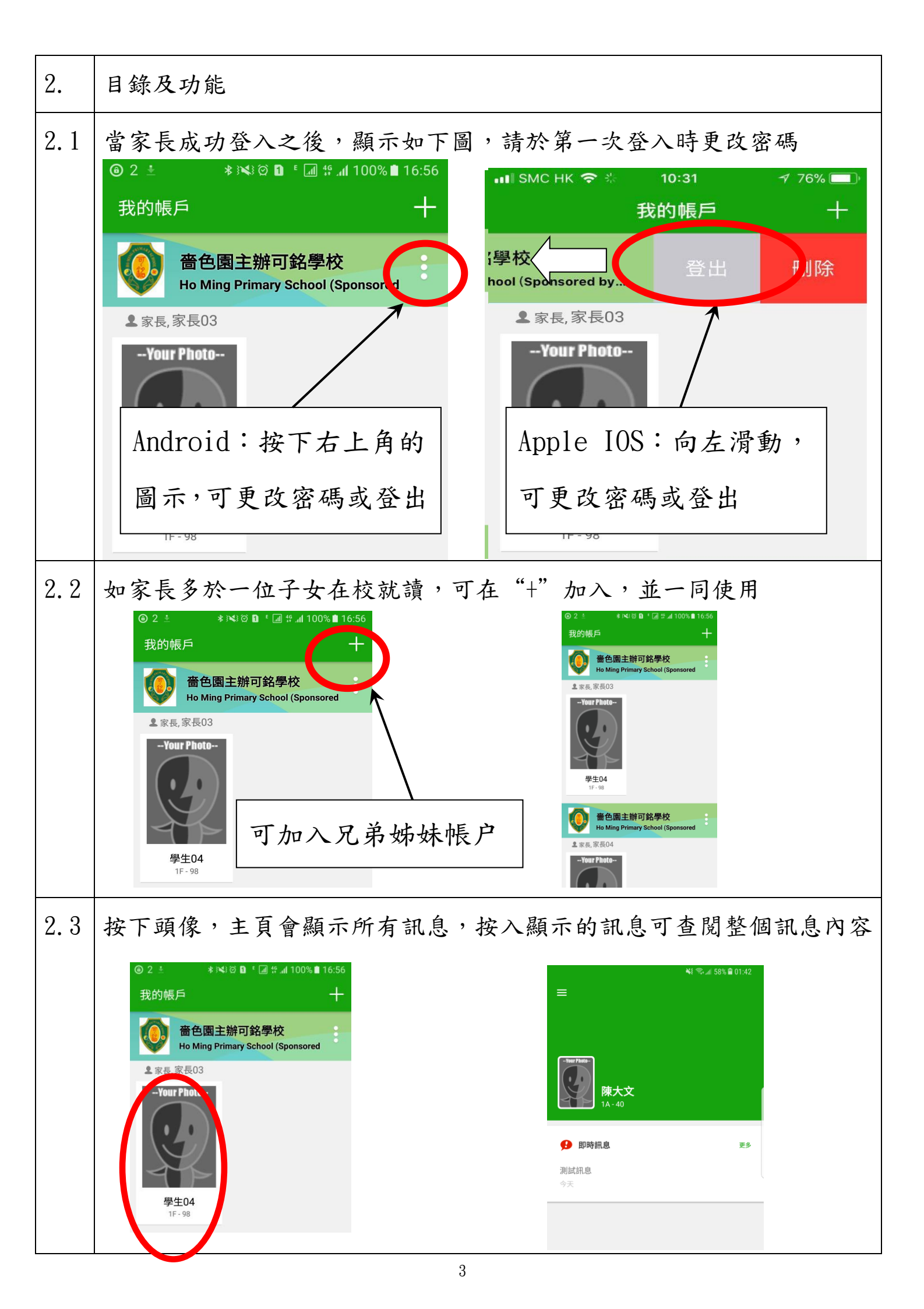

| 2.4 | 按下左上角目錄,會顯示下列功能:                                      |                                                                            |  |  |  |  |  |  |
|-----|-------------------------------------------------------|----------------------------------------------------------------------------|--|--|--|--|--|--|
|     | ● ★② D * 』 #(100% D 18:14<br>學生04<br>會色曲主智巧応学校        | 1 即時訊息:學校個別發出的通知                                                           |  |  |  |  |  |  |
|     | <ul> <li>首頁</li> <li>印時訊息</li> </ul>                  | 2. <u>學校宣佈</u> :一般全校宣佈事項                                                   |  |  |  |  |  |  |
|     | <ul> <li>(··) 學校宣佈</li> <li>通告</li> <li>更多</li> </ul> | 3. 通告: 簽閱通告, 需輸入密碼確認                                                       |  |  |  |  |  |  |
|     | <ul> <li></li></ul>                                   | 4. <u>校曆表</u> :學校行事曆                                                       |  |  |  |  |  |  |
|     |                                                       | <ol> <li>5. <u>家課表</u>: 查閲家課日誌</li> <li>6. <b>始弗司保</b>·木明雲乙做弗司保</li> </ol> |  |  |  |  |  |  |
|     | 〕 用戶指南                                                | U. <u>級頁記録</u> ・旦別电丁級頁記録                                                   |  |  |  |  |  |  |

C. 各項功能

| 1.即時訊息                                                                                                    | 2. 查閱學校宣佈                                                                                    |  |  |
|----------------------------------------------------------------------------------------------------|----------------------------------------------------------------------------------------------|--|--|
| 區 ම ₄∞ ►                                                                                                    | Class       To: 陳小柏       15:07         請留意於2015-09-04發放的「功課         二       學校宣佈            |  |  |
| 學生04<br>1F                                                                                                    | 校園最新消息 班主任宣佈 通訊欄                                                                             |  |  |
| 最新電子通告提示 [124]<br>Latest eNotice alert [124]<br>Latest eNotice alert [124] 請於2018-03-05 15:30:59或之前簽署<br>電子通告124「有關「學校體育推廣計<br>劃(sportACT)」(下學期)事宜」。<br>Please sign the eNotice 124 titled "有<br>關「學校體育推廣計劃(sportACT)」<br>(下學期)事宜" on or before<br>2018-03-05 15:30:59. 今天 12:37:02 下午 檢視內容 | 功課輔導班開始日期,時間及地<br>點<br>今天<br>各位同學回校前應先量度體溫。<br>(攝氏38度或以上或有流感症狀<br>者,不應回校及應儘早求醫<br>2015年1月20日 |  |  |
|                                                                                                    |                                                                                              |  |  |

| 3.  | 簽閱通告                                                                                                    |  |  |  |  |  |
|-----|----------------------------------------------------------------------------------------------------|--|--|--|--|--|
| 3.1 | 學校發佈電子通告給家長時,手機會顯示提示訊息                                                                                                    |  |  |  |  |  |
|     | 02:10<br>8月24日,週四<br>■ eClass Parent 2 條新信息 02:10 ~<br>To: 陳大文<br>請儘快簽署電子通告001「電子通告試用」(簽署限                                                                                                    |  |  |  |  |  |
| 3.2 | 按下目錄內的通告之後會顯示所有通告,點選未回覆的通告                                                                                                    |  |  |  |  |  |
|     | ¥ 電・4 56% ■ 02:11 三 通告 全部 未簽 已簽 電子通告試用 今天                                                                                                    |  |  |  |  |  |
| 3.3 | 細閱通告內容,點選所需回覆的內容,輸入登入密碼再按簽署交回                                                                                                    |  |  |  |  |  |
|     | ▲ 通告     ★ 通告     ▲ 通告                                                                                                    |  |  |  |  |  |
|     | 124       有關「學校體育推廣計劃<br>(sportACT)」(下學期)事宜 未愛       學生姓名:         ⑦ 簽署限期: 2018-03-05 15:30:59       班別/學號:       ())         欧全校學生家長:       二零一八年三月日         本校為培養同學持續進行體育運動的習慣和<br>興趣,去年已向全校同學推介由康樂及文化事務       二零一八年三月日 |  |  |  |  |  |
|     | 處主辦的「學校體育推廣計劃(sportACT)」。上<br>學期的進展良好,現繼續鼓勵同學參加。此計劃<br>的目標是鼓勵學生多做運動,並按自己的能力訂<br>立適量的運動參與計劃,建立恆常參與運動的習<br>慣。透過記錄連續8星期的運動時數,達到指定<br>次數及時數要求的同學將會獲得獎項,詳情如下                                                                   |  |  |  |  |  |
|     | 對象       全校一至六年級的學生         日期       2018年3月5日至4月29日         內容       學生須先在參加者約章上簽署(約章已<br>列印在「全方位自學冊」第35頁內),<br>再經家長簽署以示同意後,便可參加本                                                                                        |  |  |  |  |  |
|     | 計劃。參加者可按自己的身體狀況,依<br>照個人興趣選擇適合自己的體育活動或<br>運動項目,以訂立個人的運動計劃和目<br>標,並在運動日誌中自行記下每天的運<br>動紀錄和統計每周的運動時數( <b>紀錄</b> 填                                                                                                    |  |  |  |  |  |

| 6 * =                                                                           | ) ≛ 		 289 Þ 		 寒谷 D ᠮ 		 # # ʌl                                                                                                    |                                                                       |                                                                                                  | 100% 16:58                                                        |                                                 | <u>そしていたいです。</u><br>今天 未到期 記録                                                                          |                                                                                                    |
|---------------------------------------------------------------------------------|----------------------------------------------------------------------------------------------------|-----------------------------------------------------------------------|--------------------------------------------------------------------------------------------------|-------------------------------------------------------------------|-------------------------------------------------|----------------------------------------------------------------------------------------------------|----------------------------------------------------------------------------------------------------|
| <br>2018年0                                                                      | <b>↑</b> 文/産<br>1月                                                                                                    | 20                                                                    | 18年02月                                                                                           | 3                                                                 | 2018                                            | 。<br>3年03月                                                                                             |                                                                                                    |
| H                                                                               | -                                                                                                    | =                                                                     | Ξ                                                                                                | 四                                                                 | 五                                               | 六                                                                                                    | 2018-02-27 課室日誌                                                                                                    |
| 28                                                                              | 29                                                                                                    | 30                                                                    | 31                                                                                               | 1                                                                 | 2                                               | 3                                                                                                    | 1A + 0778787<br>z 201737                                                                                                    |
| 4                                                                               | 5                                                                                                    | 6                                                                     | 7                                                                                                | 8                                                                 | 9                                               | 10                                                                                                    |                                                                                                    |
| 11                                                                              | 12                                                                                                    | 13                                                                    | 14                                                                                               | 15                                                                | 16                                              | 17                                                                                                    | 初 學 電流                                                                                                    |
| 18                                                                              | 19                                                                                                    | 20                                                                    | 21                                                                                               | 22                                                                | 23                                              | 24                                                                                                    | · · · · · · · · · · · · · · · · · · ·                                                                                                    |
| 25                                                                              | 26                                                                                                    | <u>27</u>                                                             | 28                                                                                               | 1                                                                 | 2                                               | 3                                                                                                    |                                                                                                    |
| 4                                                                               | 5                                                                                                    | 6                                                                     | 7                                                                                                | 8                                                                 | 9                                               | 10                                                                                                    | 2018-02-26 課室日誌                                                                                                    |
| 13                                                                              | 13/                                                                                                    | 2-25/2                                                                | 農曆新                                                                                              | 年假                                                                | 期                                               | >                                                                                                    | 案案例(译 通)<br>1A 中 (25分7                                                                                                    |
| 14                                                                              | 13/                                                                                                    | 2-25/2                                                                | 農曆新                                                                                              | 年假                                                                | 期                                               | >                                                                                                    | · 2 治療、務4637<br>· 2 法療、務4637<br>· 2 (1966年7月)(5)<br>· 2 (1966年7月)(5)<br>· 2 (1967年7月)(5)<br>· 2 (1967年7月)(5)<br>· 2 (1967年7月)(5)<br>· 2 (1967年7月)(5)<br>· 2 (1967年7月)(5)<br>· 2 (1967年7月)(5)<br>· 2 (1967年7月)(5)<br>· 2 (1967年7月)(5)<br>· 2 (1967年7月)(5)<br>· 2 (1967年7月)(5)<br>· 2 (1967年7月)(5)<br>· 2 (1967年7月)(5)<br>· 2 (1967年7月)(5)<br>· 2 (1967<br>7月)(5)<br>· 2 (1967<br>7月)(5)<br>· 2 (1967<br>7月)(5)<br>· 2 (1967<br>7月)(5)<br>· 2 (1967<br>7月)(5)<br>· 2 (1967<br>71)(5)<br>· 2 (1967<br>71)(5 |
| 15                                                                              | 13/                                                                                                    | 2-25/2                                                                | 農曆新                                                                                              | f年假i                                                              | 期                                               | >                                                                                                    | ② (数数247位型(-1))     ③     ③     ⑦ 第 控号(47位型(-1))     ⑤ 第 控号(47位型(-1))     ⑤ 第 控号(47位型(-1))     ⑤ 第 (47位型(-1))     ⑤ 第 (47位型(-1))     ⑥ 第 (47位型(-1))     ⑥ 第 (47位型(-1))     ⑥ 第 (47位型(-1))     ⑥ 第 (47位型(-1))     ⑥ 第 (47位型(-1))     ⑥ 第 (47位型(-1))     ⑥ 1 (47)     ⑥ 1 (47)     ⑧ 1 (47)     ⑦ 1 (47)     ⑦ 1 (47)     ⑧ 1 (47)     ⑦ 1 (47)     ⑦ 1 (47)     ⑧ 1 (47)     ⑧ 1 (47)     ⑧ 1 (47)     ⑧ 1 (47)     ⑧ 1 (47)     ⑧ 1 (47)     ⑧ 1 (47)     ⑧ 1 (47)     ⑧ 1 (47)     ⑧ 1 (47)     ⑧ 1 (47)     ⑧ 1 (47)     ⑧ 1 (47)     ⑧ 1 (47)     ⑧ 1 (47)     ⑧ 1 (47)     ⑧ 1 (47)     ⑧ 1 (47)     ⑧ 1 (47)     ⑧ 1 (47)     ⑧ 1 (47)     ⑧ 1 (47)     ⑧ 1 (47)     ⑧ 1 (47)     ⑧ 1 (47)     ⑧ 1 (47)     ⑧ 1 (47)     ⑧ 1 (47)     ⑧ 1 (47)     ⑧ 1 (47)     ⑧ 1 (47)     ⑧ 1 (47)     ⑧ 1 (47)     ⑧ 1 (47)     ⑧ 1 (47)     ⑧ 1 (47)     ⑧ 1 (47)     ⑧ 1 (47)     ⑧ 1 (47)     ⑧ 1 (47)     ⑧ 1 (47)     ⑧ 1 (47)      ⑧ 1 (47)     ⑧ 1 (47)     ⑧ 1 (47)     ⑧ 1 (47)     ⑧ 1 (47)     ⑧ 1 (47)     ⑧ 1 (47)     ⑧ 1 (47)     ⑧ 1 (47)     ⑧ 1 (47)     ⑧ 1 (47)     ⑧ 1 (47)     ⑧ 1 (47)     ⑧ 1 (47)     ⑧ 1 (47)     ⑧ 1 (47)     ⑧ 1 (47)     ⑧ 1 (47)     ⑧ 1 (47)     ⑧ 1 (47)     ⑧ 1 (47)     ⑧ 1 (47)     ⑧ 1 (47)     ⑧ 1 (47)     ⑧ 1 (47)     ⑧ 1 (47)     ⑧ 1 (47)     ⑧ 1 (47)     ⑧ 1 (47)     ⑧ 1 (47)     ⑧ 1 (47)     ⑧ 1 (47)     ⑧ 1 (47)     ⑧ 1 (47)     ⑧ 1 (47)     ⑧ 1 (47)     ⑧ 1 (47)     ⑧ 1 (47)     ⑧ 1 (47)     ⑧ 1                                                                                                    |
| 已錄                                                                              | <u>и</u>                                                                                                    | * 0                                                                   | 2) <b>D</b> =                                                                                    | 49 A                                                              | <b>1</b> 100%                                   | j∎ 17:0                                                                                                |                                                                                                    |
| 已錄<br>◎ 0 ≛ 1<br>≣ #                                                            | ▶<br>数費紙                                                                                                    | *<br>『<br>記録                                                          | 9 D E                                                                                            | .al 49 .a                                                         | <b>ıl</b> 100%                                  | 5 ■ 17:0                                                                                               |                                                                                                    |
| 已錄<br>◎ 0 ≛  <br>≡ 縦                                                            | ▶<br>数費系                                                                                                    | * <sup>で</sup><br>記録                                                  | ð <b>۱</b> -                                                                                     | ▲给▲                                                               | <b>nl</b> 100%<br>F \$                          | s ■ 17:0<br>\$524.30                                                                                   |                                                                                                    |
| 已錄<br>◎ 0 ± 1<br>■ #                                                            | ▶<br>改費約                                                                                                    | * î<br>已錄<br>3                                                        | ð D =                                                                                            | al 4 4 a<br>口結存<br>3                                              | nl 100%<br>译 《<br>交易紀錄                          | s ■ 17:0<br>\$524.30                                                                                   |                                                                                                    |
| <b>己錄</b><br>● 0 ± 1<br>■ 総<br>2018-0                                           | ▶<br>数費系<br>01-30<br>増值                                                                                                    | * ĉ<br>2録<br>3<br>\$450                                               | ¢ <b>۵</b> و<br>جر                                                                               | 』 49 x<br>口結存<br>3                                                | √ 100%<br>⋷<br>交易紀錄<br>\$5;                     | \$ <b>1</b> 7:0<br>\$524.30                                                                            |                                                                                                    |
| <b>己錄</b><br>● 0 ± 1<br>■ 総<br>2018-0                                           | ▶<br>数費系<br>01-30<br>増值                                                                                                    | ¥ ℃<br>已錄<br>3<br>\$450                                               | 2 D E                                                                                            | 』 49 J                                                            | √ 100%<br>₹<br>交易紀錄<br>\$52                     | \$ <b>1</b> 7:0<br>\$524.30                                                                            |                                                                                                    |
| <b>己錄</b><br>③ 0 • 1<br>三   総<br>2018-0<br>2017-1                               | ▶<br>数費約<br>01-30<br>增值<br>12-19<br>激費                                                                                               | * <sup>0</sup><br>3<br>\$450<br>(上)棋<br>\$270                         | ð <b>〕</b><br>「戸<br>.00<br>.00                                                                   | 』 49 J<br>口結存<br>了                                                | √ 100%<br>₹ \$<br>\$52<br>\$3                   | <ul> <li>■ 17:0</li> <li>\$524.30</li> <li>24.30</li> <li>74.30</li> </ul>                             |                                                                                                    |
| <b>己錄</b><br>③ 0 章 篇<br>2018-0<br>2017- <sup>-</sup>                            | ▶<br>数費系<br>35000<br>単値<br>12-19<br>激費                                                                                               | * <sup>で</sup><br>己錄<br>\$450<br>(上)棋<br>\$270                        | ② D 5<br>。<br>.00<br>.00                                                                         | <ul> <li>□ 結存</li> <li>3</li> <li>市</li> </ul>                    | nl 100%<br>₹<br>\$52<br>\$52                    | <ul> <li>■ 17:0</li> <li>\$524.30</li> <li>24.30</li> <li>74.30</li> </ul>                             |                                                                                                    |
| <b>己錄</b><br>● 0 ±<br>= 約<br>2018-0<br>2017- <sup>-</sup><br>2017- <sup>-</sup> | と 数 書 約 の の の の の の の の の の の の の の の の の の                                                                                          | * <sup>で</sup><br>已錄<br>\$450<br>(上)棋<br>\$270<br>\$300               | ②<br>□<br>□<br>□<br>□<br>□<br>□<br>□<br>□<br>□<br>□<br>□<br>□<br>□<br>□<br>□<br>□<br>□<br>□<br>□ | <ul> <li>□ 結存</li> <li>3</li> </ul>                               | nl 100%<br>₹   \$<br>\$52<br>\$34               | <ul> <li>■ 17:0</li> <li>\$524.30</li> <li>24.30</li> <li>74.30</li> <li>44.30</li> </ul>              |                                                                                                    |
| <b>こ録</b><br>● 0 ±<br>= 総<br>2018-0<br>2017- <sup>-</sup>                       | と 数 費 糸 の の の の の の の の の の の の の の の の の の                                                                                          | * <sup>3</sup><br>3<br>\$450<br>(上)棋<br>\$270<br>\$300                | ②<br>□<br>□<br>□<br>□<br>□<br>□<br>□<br>□<br>□<br>□<br>□<br>□<br>□<br>□<br>□<br>□<br>□<br>□<br>□ | <ul> <li>□ 結存</li> <li>3</li> <li>市</li> </ul>                    | ▲ 100%<br>译 :<br>交易紀錄<br>\$5/<br>\$34           | <ul> <li>■ 17:0</li> <li>\$524.30</li> <li>24.30</li> <li>74.30</li> <li>44.30</li> </ul>              |                                                                                                    |
| <b>こ 録</b>                                                                      | 次費系<br>のの1<br>均<br>均<br>均<br>均<br>の<br>1<br>2-19<br>歳<br>費<br>10-16<br>均<br>増<br>値<br>(<br>10-16<br>均<br>増<br>値<br>(<br>10-04<br>歳費) | * <sup>3</sup><br>3<br>\$450<br>(上)棋<br>\$270<br>\$300<br>家長教<br>\$30 | ②<br>①<br>「<br>…<br>…<br>…<br>…<br>…<br>…<br>…<br>…<br>…<br>…<br>…<br>…<br>…                     | <ul> <li>□ 結存</li> <li>3</li> <li>丙</li> <li><b>會費</b></li> </ul> | nl 100%<br>₹ (\$<br>\$52<br>\$34<br>\$34<br>\$4 | <ul> <li>17:0</li> <li>\$524.30</li> <li>24.30</li> <li>74.30</li> <li>44.30</li> <li>44.30</li> </ul> |                                                                                                    |
| <b>こ 録</b>                                                                      | ▶<br>数費系<br>300000<br>増値<br>10-16<br>増値<br>10-04<br>繳費                                                                               | * <sup>(</sup><br>3<br>\$450<br>(上)棋<br>\$270<br>\$300<br>家長考<br>\$30 | 2 D 「<br>」<br>.00<br>.00<br>.00<br>.00                                                           | <ul> <li>□ 結存</li> <li>3</li> <li>丙</li> <li><b>南</b></li> </ul>  | al 100%<br>₹ \$<br>\$52<br>\$34<br>\$34<br>\$4  | <ul> <li>17:0</li> <li>\$524.30</li> <li>24.30</li> <li>74.30</li> <li>44.30</li> <li>44.30</li> </ul> |                                                                                                    |

## 注意事項

| 1.  | 因通告內有重要資訊知會家長,家長請親自簽閱網上通告以代表知悉,                  |
|-----|--------------------------------------------------|
|     | <u>切勿讓學生代為簽閱</u> 。                               |
| 2.  | eClass Parent App 是方便家長了解學校資訊,使用者以家長及監護人         |
|     | 為主,因此不適宜安裝 eClass Parent App 於學生使用的智能手機內。        |
| 3.  | 家長可以利用戶口的登入名稱及密碼,登入多於一部智能手機接收子女                  |
|     | 資訊。                                              |
| 4.  | 家長請勿將登入名稱及密碼交予學生使用,並須小心保管登入名稱及密                  |
|     | 碼,如自行更改密碼,須緊記並妥善保存。                              |
| 5.  | 如有選項的通告,家長仍須簽閱紙本通告,並清楚填寫各選項(如同意/                 |
|     | 不同意)交回學校處理。                                      |
| 6.  | 為了解家長是否於網上知悉通告內容,請家長於限期前簽閱通告,逾期                  |
|     | 將不能簽閱。                                           |
| 7.  | eClass Parent App內只會顯示全校性及全級性通告,個別或小組活動          |
|     | 的通告仍會以紙本為主。                                      |
| 8.  | 根據學生的年級,家長只會在eClass Parent App看到全校性及該年級          |
|     | 的通告,如須閱覽其他年級的通告,請到學校網頁瀏覽。                        |
| 9.  | 家長也可到本校網頁的內聯網登入及簽閱通告。                            |
| 10. | 如何設定手機以確保收到學校發出之推播通知?                            |
|     | 在手機上進行以下設定:設定>應用程式> eClass Parent> 通知>允許通知       |
| 11. | 家長可於App Store或Google Play Store下載應用程式,但留意 eClass |
|     | Parent App 乃手機應用程式而非iPad應用程式,下載時應到iPhone App     |
|     | 清單搜尋。                                            |
| 12. | 如未能使用App Store及 Play Store下載應用程式,可到學校網頁下載        |
|     | Parent App,下載及安裝 APK 檔案。                         |
| 13. | 如使用上有任何疑問,歡迎致電 eClass,家長手機程式支援熱線:                |
|     | 3913 3211或向本校查詢。                                 |

7